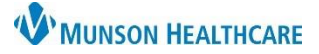

Cerner PowerChart Ambulatory EDUCATION

Follow the below workflow steps when seeing a patient for their first Obstetrics (OB) clinic visit.

|     |                                                                                                    |   |                         | · · ·                |                          |   |
|-----|----------------------------------------------------------------------------------------------------|---|-------------------------|----------------------|--------------------------|---|
| mbu | latory Organizer                                                                                        |   |                         |                      |                          |   |
| 1.  | Locate the patient on the Ambulatory Organizer and click on the patient's name to open the chart to the | H | lome                    |                      |                          |   |
|     | correct clinic visit encounter.                                                                         | æ | à <b>m</b>   <b>- m</b> | 🔍 🔍   100% -         | ·   © ● 🏠                |   |
|     |                                                                                                    | ١ | List (55) D             | Day Week 🔇           | Today 义 01 / 30 / 2023 📲 | 1 |
|     |                                                                                                    |   | Time                    | Duration             | Patient                  |   |
|     |                                                                                                    |   | ⊿ Clinic - Mun          | ison Family Practice | Center                   |   |
|     |                                                                                                    |   | 10·30 AM                | 15 mins              | AMBCERNED, HANNAH        |   |
|     |                                                                                                    |   | 10.50 AT                | 10 11110             | 34 Years, Female         |   |

### Add a Pregnancy

Α

A Pregnancy must be added first for the Prenatal Workflow documentation to become available. Follow the steps below to add a pregnancy:

- 1. Navigate to the AMB Prenatal Workflow.
- 2. Click the Add Pregnancy Component.
  - 3. Click **Add a pregnancy**.

| Ambulatory Nursin $	imes$      | Amb | ulatory Summ $	imes$ | Clinical Staff Orders $	imes$ | Code Status - Adv $	imes$                  | Demographics          | X     | AMB Prenatal Wor $	imes$ |
|--------------------------------|-----|----------------------|-------------------------------|--------------------------------------------|-----------------------|-------|--------------------------|
|                                | ¥   | Add Pregnan          | су                            |                                            |                       |       |                          |
| Add Pregnancy 2<br>Create Note |     | The patient do       | es not have an active pregnar | ncy. Add a pregnancy <mark>o</mark> r Reop | en last active pregna | incy. |                          |

4. Search for the Responsible provider.

## 5. Enter the Onset

- Date. 6. Select Use as LMP or ART Date.
  - Indicate the Number of Gestations, if known.
  - 8. Update the Confirmed date, if needed.
  - 9. Select the Confirmation method.
- 10. The Estimated Date of Delivery (EDD) will display based on information entered.
  - 11. Click OK.

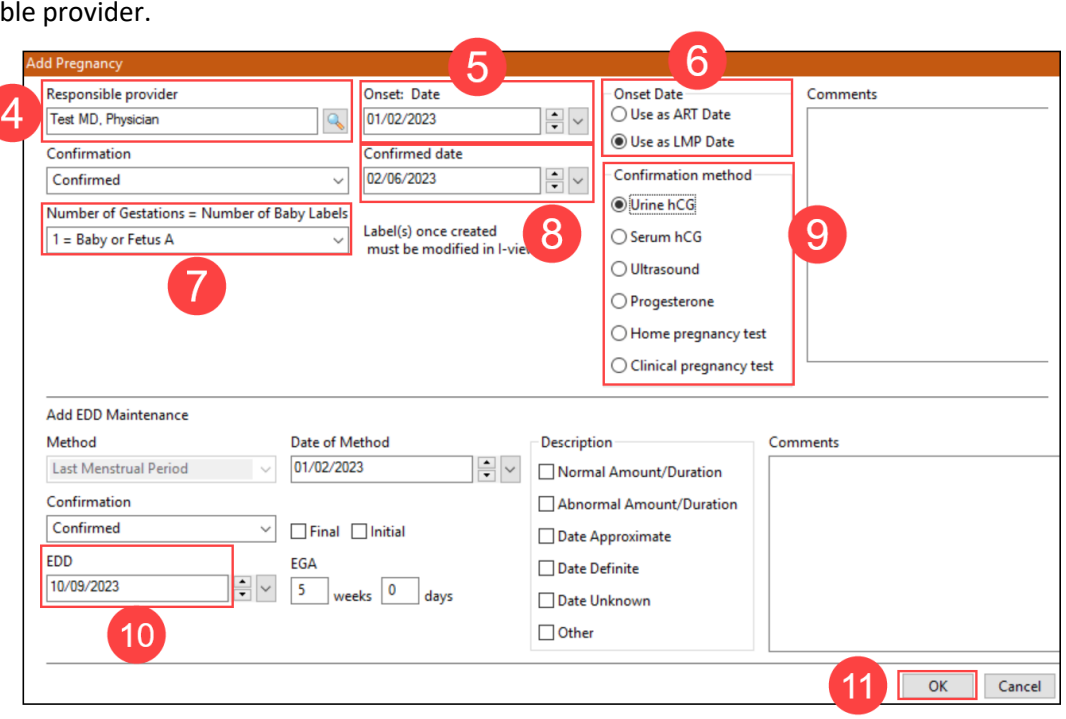

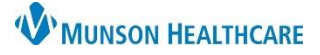

### Cerner PowerChart Ambulatory EDUCATION

#### **Patient Pharmacy**

The patient's pharmacy should be reviewed with the patient at the initial patient clinic visit and as needed.

- Click on Patient Pharmacy on the top toolbar.
- 2. Enter the name of the desired pharmacy.
- 3. Click Search.
- 4. Highlight the correct pharmacy and click OK.

| P Review Patient Preferred Pharmacy                                                                                 | Anna Anna           | 👸 Patient Pharmacy     |              |        | ×        |
|----------------------------------------------------------------------------------------------------|---------------------|------------------------|--------------|--------|----------|
| □ No Preferred Pharmacy Reason:<br>The default pharmacy is displayed ir<br>Patient Preferred <b>Search</b>          | the Patient Preferm | ed tab with bold text. |              | Last F | leviewed |
| Pharmacy Name<br>2<br>Pharmacy Type Filter Results By:<br>Retail<br>Mail Order<br>Long-term Care<br>Search<br>Clear | Pharmacy Name       | Address                | Cross-Street | City   | 9        |
|                                                                                                    | <                   |                        |              |        | >        |
|                                                                                                    |                     |                        | 4 ок         | 0      | ancel    |

### **Antepartum Intake**

- 1. Click on the Ambulatory Prenatal Workflow page.
- 2. Click on the Prenatal Visits Component.
- 3. Click on the drop-down arrow.
- 4. Select Antepartum Intake.
- 5. The Antepartum Intake PowerForm opens.
  - a. Fill out all required fields (indicated by red asterisks and yellow fields) and any other needed information per practice guidelines.

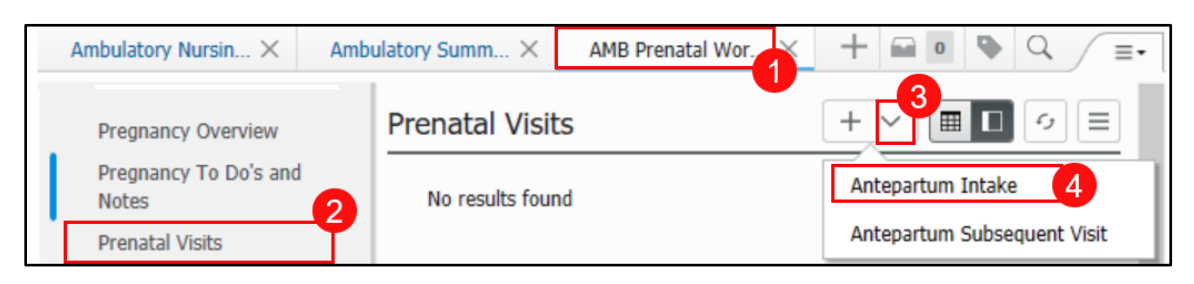

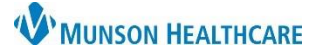

Antepartum Intake - AMBWAVE

### Cerner PowerChart Ambulatory EDUCATION

### **General Information OB**

- 1. Complete all known fields.
- 2. Complete the required question: Patient Use of Bloo Products.

| Complete all known    | 🗸 🖬 🛇 🖄 🕅 🛧 🕈              |                                       |                                             |                             |                                               |
|-----------------------|----------------------------|---------------------------------------|---------------------------------------------|-----------------------------|-----------------------------------------------|
| fields.               | *Performed on: 02/06/2023  | ● ▼ 0932 ●                            | ST                                          |                             |                                               |
| Complete the          | General Information OB     |                                       |                                             |                             |                                               |
| required question.    | Vital Signs and Measurem   | Chier Comple                          | aint                                        |                             |                                               |
| Patient Lice of Plood | Detailed Vitals and Measu  | Chief Complaint                       |                                             | Communicati                 | on                                            |
|                       | Transcribed Prenatal Tes   |                                       |                                             | No Preferer                 | nce                                           |
| Products.             | Allergies and Medications  |                                       |                                             | O Printed Lett              | ter David                                     |
|                       | Obstetrical History        |                                       |                                             |                             | Keset Submit                                  |
|                       | Additional Pregnancy Info  | History of Present Illn               | ess, Nursing Note                           |                             |                                               |
|                       | Problems and Diagnosis     |                                       |                                             |                             |                                               |
|                       | Procedure and Surgical F   |                                       |                                             |                             |                                               |
|                       | Family History             | General Inf                           | ormation                                    |                             |                                               |
|                       | Social History             | Preferred Name                        |                                             | Support Person's            | s Name                                        |
|                       | Psychosocial and Spiritua  |                                       |                                             |                             |                                               |
|                       | PHQ-2 and PHQ-9            | Support Person Relat                  | ionship to Patient                          | Other Support P             | eople                                         |
|                       | Domestic Violence/Patier   |                                       | ignificant other 🗖 Sister                   |                             |                                               |
|                       | Feeding History, Plan and  | Boyfriend M                           | other Friend                                |                             |                                               |
|                       | Anesthesia/Sedation        | Father of baby                        | ather 🗌 Other:                              |                             |                                               |
|                       | Transfusion Reaction       | Father of Baby Involu                 | ved                                         | Father of the Ba            | by's Name                                     |
|                       | Infectious Disease Risk S  | O Yes O No                            |                                             |                             |                                               |
|                       | Genetic Screen             | Information Chuon Bu                  |                                             | Reason Informat             | ion Not Obtained                              |
|                       | Antepartum Risk Factors    | Information Given By                  | tion of                                     | Reason Informat             | Jon Not Obtained                              |
|                       | * Education Needs          | O Self O F                            | arent                                       |                             |                                               |
|                       |                            | O Spouse O S                          | ibling                                      |                             |                                               |
|                       |                            | O Daughter O S<br>O Family member O S | on                                          |                             |                                               |
|                       |                            |                                       |                                             | 1                           |                                               |
|                       |                            | Patient Use of Blood I                | Products?                                   |                             |                                               |
|                       |                            | O Patient accepts use of b            | lood products                               | 2                           |                                               |
| If Dations dealines   |                            | O Patient declines use of t           | blood products                              | 9                           |                                               |
| If Patient declines   | Antepartum Risk Facto      | ors - OB - AMBWAVE,                   |                                             |                             |                                               |
| use of blood          | () × m                     |                                       |                                             | 3                           |                                               |
| products is selected, |                            |                                       |                                             |                             |                                               |
| an additional         | 5                          |                                       | Antepartun                                  | n Risk Fac                  | ctors                                         |
| Antepartum Risk       | Antenartum Bisk Fa         | ctors Current Pred                    | ancy                                        |                             |                                               |
| Factors page will     | Antenartum Risk Fa         | ctors default across r                | atient visits. Verify info                  | ormation is correct         | and current, adjust appropriately             |
| onen                  | none                       |                                       | Hemoglobinopathies                          |                             |                                               |
| Colort Dotiont        | Age 15 or younger          |                                       | Herpes, active                              |                             | Post term pregnancy                           |
| Select Patient        | Age 16 or 17               |                                       | Hyperemesis gravidarum                      |                             | Pre-Eclampsia                                 |
| declines use of       | Alcohol use during pregn   | ancy                                  | Hx abnormal Pap                             |                             | Previous jaundiced baby                       |
| blood products.       | Behavioral health disorde  | er -                                  | Hx LEEP                                     |                             | Previous macrosomic babies                    |
| Click the return      | Chronic hypertension, su   | perimposed pre-eclampsia              | Hx postpartum hemorrhage                    | e                           | Previous uterine incision                     |
| arrow to close the    | Diabetes: Gestational dia  | betes - diet controlled               |                                             |                             |                                               |
| nage and return to    | Diabetes: Gestational dia  | betes - requiring insulin             | Intrauterine fetal demise                   |                             | Relative BMI greater than 30                  |
| the main              | Diabetes (Type I)          |                                       | IV administration of glucos                 | e<br>Fourier than (Luisita) | Relative BMI less than 16.5      Reproductive |
|                       | Drug abuse during pregn    | ancy                                  | Magnesium sulfate during                    | pregnancy/labor             | ROM > 18 hours                                |
| PowerForm.            | Eclampsia                  | -                                     | Maternal trauma                             |                             | Suspected Macrosomia                          |
|                       | Ethnicity: Asian/African-A | American/Mediteranean                 | Multiple gestation                          |                             | Third trimester bleeding                      |
|                       | Group B Streptococcus f    | Positive                              | Oligonyaramnios Patient declines use of blo | od products                 | Tocolvtic use                                 |
|                       | GBS status unknown         |                                       | Placenta previa                             |                             | Other:                                        |
|                       | HELLP syndrome             |                                       | Placental abruption                         |                             |                                               |

4. Select Patient declines use of blood products. 5. Click the return arrow to close the page and return to the main

3. If Patient declines use of blood

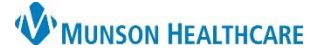

### Cerner PowerChart Ambulatory EDUCATION

### Vital Signs and Measurements

Vital Signs and Measurements documentation is required at each visit. Vitals

- Document the patient's Blood Pressure and Blood Pressure Source. The Blood Pressure documentation is required to open a pregnancy card for provider documentation.
- 2. Document Pulse Rate beats per minutes when auscultated or palpated. Document as Heart Rate Monitored when a machine is used to record beats per minute.

| Vitals                                     |                                                                                                    |                                                                                                    |
|--------------------------------------------|----------------------------------------------------------------------------------------------------|----------------------------------------------------------------------------------------------------|
| SBP / DBP                                  | Blood Pressure Source                                                                                                    |                                                                                                    |
| mmHg / mmHg                                | It arm w/BP machine         It arm, manually           It leg w/BP machine         It leg, manually           It arm w/BP machine         It leg, manually | It arm, palpated     It leg, palpated     It leg, palpated     Right forearm, radial cuff     t arm, palpated |
| Repeat SBP / DBP                           | Ort leg w/BP machine Ort leg, manually                                                                                                    | O rt leg, palpated                                                                                            |
| mmHg / mmHg                                |                                                                                                    |                                                                                                    |
| Heart Rate<br>Pulse Rate Monitored Resp. F | Temperature<br>Rate O2 Sat Oral                                                                                                    | Temperature Temperature<br>Temporal Tympanic                                                                  |
| bpm bpm br/r                               | nin % DegC                                                                                                    | DegC DegC                                                                                                    |
| Heart Rhythm Pain Sc                       | ale Used Pain Level                                                                                                    | Pain Comments                                                                                                 |
| O Irregular                                | <b>v</b> v                                                                                                    |                                                                                                    |
| Right c<br>above<br>Refere                 | lick in field<br>to see<br>ence Text                                                                                                    |                                                                                                    |

3. Document all other fields as needed or per practice guidelines.

#### Measurements

- 1. Measured and Non Measured Height and Weight fields are available for documentation.
- 2. Enter the information in the correct field.
  - Measured Height and Weight must be entered yearly.
  - Both Height and Weight need to be measured to calculate a Body Mass Index (BMI).

| Measurer               | ne | nts                           |                     |                         |                                      |
|------------------------|----|-------------------------------|---------------------|-------------------------|--------------------------------------|
| Weight<br>Measured     |    | Height/Length<br>Measured     | BMI<br>Measured     | Waist<br>Circumference  |                                      |
| Weight<br>Non Measured |    | Height/Length<br>Non Measured | BMI<br>Non Measured | Pre-Pregnancy<br>Weight | Calculated Cumulative<br>Weight Gain |

### **Detailed Vitals and Measurements**

Select Open to open the Detailed Vitals and Measurements page with field to document Orthostatic Vitals, Respiratory information, such as O2 use, and Weight Changes.

| Detailed Vitals an                           | d Measurements |
|----------------------------------------------|----------------|
| Document Detailed Vitals<br>and Measurements | O Open         |

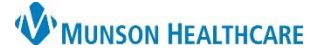

### Cerner PowerChart Ambulatory EDUCATION

### Allergies and Medications

Allergies and Medications are required to be reviewed at each patient clinic visit and may be done from the Workflow page or within the Intake PowerForm. Complete the following steps to Review and/or update Allergy and Medications. For more detailed information please see either Clinical Reconciliation or Medication History Documentation on the <u>Clinical EHR Education website</u>.

- 1. Click on the +Add button to add patient allergy.
- 2. If the patient has no known allergies, click the No Know Allergies button.
- 3. If the patient has an environmental or food allergy, but no medication allergies, click on No Know Medication Allergies.
- 4. If not done on the Workflow page, click Document Medication by Hx to complete the review of medications and Add any medications not listed.
  - a. Follow the process on Medication History Documentation on the <u>Clinical EHR Education</u> <u>website</u>.

| 🗸 🖬 🚫 🔌 🖥            | A ↓ ■ ■ ■                           |                                                                |                          |                    |        |
|----------------------|-------------------------------------|----------------------------------------------------------------|--------------------------|--------------------|--------|
| * General Informatic | Allergies                           |                                                                |                          |                    |        |
| Vital Signs and M    | 7 morgreo                           |                                                                |                          |                    | -      |
| Detailed Vitals and  | Mark All as Reviewed                | lter by Status 🛛 All                                           |                          |                    |        |
| Transcribed Prena    |                                     | 2 3                                                            |                          |                    |        |
| Allergies and Med    | TAdd Modify Q No                    | Known Allergies                                                | Reverse Allergy Check    | κ                  |        |
| Obstetrical History  | Substance Terminology               | Category Reactions Seve Type C. Est. C                         | Onset Reaction S Up      | odated By Source R | Revi   |
| Additional Pregna    |                                     |                                                                |                          |                    |        |
| Anesthesia/Sedat     |                                     |                                                                |                          |                    |        |
| Transfusion Reac     | <                                   |                                                                |                          |                    | >      |
| Infectious Disease   | Medications                         |                                                                |                          |                    |        |
| Genetic Screen       |                                     |                                                                |                          |                    |        |
| Antepartum Risk I    | 0                                   |                                                                |                          | 🚽 Print 🍣 0 minute | s ago  |
| * Education Needs    | 🕂 Add 🎧 Document Medicatio          | n by Hx 📕 External Rx History 🗸 🛛 Rx Plans (0): Error 🕶        | Reconciliation Status    |                    |        |
| Review of System     |                                     | 1                                                              | Heds History             | Admission 🙂 Disch  | harge  |
| Behavioral Pain S    | View                                | Display: All Active Medications, All Inactive Medications 24 H | rs Back 🧹 🛄              | Customize          | View   |
| FLACC Pain Scon      | Orders for Signature                | \$ Order Name/Details                                          | Order Com                | Ordering Physician | Stat   |
| NIPS Pain Score      | Medication List     Non Categorized | △ Medications                                                  |                          |                    |        |
| NPASS Pain Scol      | Patient Care    Vital Signs         | digoxin<br>0.125 mg, Oral, 1700 Daily                          |                          | Test MD, Physician | Orc    |
|                      | Activity     Diet/Nutrition         | warfarin (Coumadin)<br>2.5 mg, Oral, 1700 Daily                | HD. PPE:<br>Single glove | Test MD, Physician | Orc    |
|                      |                                     | <                                                              |                          |                    | >      |
|                      |                                     | T Details                                                      |                          |                    |        |
|                      | Diagnoses & Problems                | Displayed: All Active Orders   All Inactive Orders             |                          | Show More O        | Irders |
|                      | Related Results                     | Dx Table Orders For Nurse Review                               |                          | Orders For Sign    | ature  |
|                      | <                                   |                                                                |                          |                    |        |

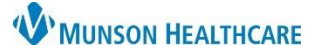

### Cerner PowerChart Ambulatory EDUCATION

5. Medication Compliance is required when reviewing or adding medications to the patient's Home

Medications. Right click on each medication and click Add/Modify Compliance. Select the appropriate compliance status, information source and add comments, if needed.

| Document Medication by Hx               |                                    |                              |                    |             |
|-----------------------------------------|------------------------------------|------------------------------|--------------------|-------------|
| Order Name                              | Status                             | Details                      | Information Source | Complian C  |
| ⊿ Home Medications                      | Documente                          | - 1 Tab each doca Oral Daile |                    |             |
| mg oral t<br>Cancel<br>Delete,<br>Add/M | /<br>/DC<br>/Void<br>lodify Compli | iance 5                      |                    |             |
| O Missing Required Details              |                                    |                              | Document History   | ><br>Cancel |

### **Obstetrical History**

Record all previous pregnancies. Fill out any yellow required fields.

| P Antepartum Intake                                                                            |   |
|------------------------------------------------------------------------------------------------|---|
|                                                                                                |   |
| *Performed on: 01/10/2023 • V 1318 • EST                                                       |   |
| Obstetrical History                                                                            |   |
| Baby A                                                                                         |   |
| 📲 Add Baby                                                                                     |   |
| *Delivery/Outcome Date/Time *Pregnancy Outcome / Result Length of Labor                        |   |
| 👘 🖉 👘 👘 Weeks Days 🔿 Unknown or Approximate                                                    |   |
|                                                                                                |   |
| Child's Sex Infant's Weight Anesthesia Type Delivery Hospital Preterm Labor                    |   |
| s lbs oz/ gms v                                                                                | ~ |
| Mother Complications Fetal Complications *Neonate Outcome Neonate Complications Newborn's Name |   |
| None         V         None         V                                                          |   |
| <                                                                                              | > |

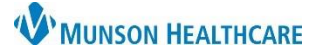

### Cerner PowerChart Ambulatory EDUCATION

### **Problems and Diagnosis**

Review and update Diagnosis (Problem) being Addressed this Visit if needed. Do not alter any Problems, as these are chronic problems and are managed by the provider. For more detailed information please see the Problem List Component Guide on the Clinical EHR Education website <u>Ambulatory Clinical EHR Education</u>

Munson Healthcare.

- Click +Add to add a Diagnosis (Problem) being Addressed this Visit.
- Click Convert to add a chronic problem to the Diagnosis (Problem) being Addressed this Visit list.

| Image: Second state of the second state of the second                                  | Ant  | epartum Intake               |                  |                  |             |     |                    |   |
|----------------------------------------------------------------------------------------------------|------|------------------------------|------------------|------------------|-------------|-----|--------------------|---|
| roblems and Visit Diagnosis         Mark all as Reviewed         Diagnosis (Problem) being Addressed this Visit         Add       Modify       Convert       Display:       All       Image: Confirmation         Priority       Condition Name       Clinical Dx +       Image: Confirmation       Confirmed         Image: Condition Name       Clinical Dx +       Image: Confirmation       Confirmed         Image: Condition Name       Clinical Dx +       Image: Confirmed       Confirmed         Image: Condition Name       ST elevation (STEMI) myo       ST elevation (STEMI) myo       Confirmed         Image: Convert       Image: Convert       Image: Confirmed       Image: Confirmed         Image: Condition Name       Convert       Image: Convert       Image: Confirmed         Image: Condition Name       Convert       Image: Convert       Image: Confirmed         Image: Condition Name       Name of Problem Image: Confirmed       Image: Condition       Image: Confirmed         Image: Condition Name       Name of Problem Image: Confirmed       Image: Condition       Image: Confirmed         Image: Condition Name       Name of Problem Image: Confirmed       Image: Confirmed       Image: Confirmed         Image: Condition Name       Name of Problem Image: Confirmed       Image: Confirm                                                                                                    | Н    | 🛇   🖏 🌠 🛧 🕂   (              | 🖬 🔛 🗎            |                  |             |     |                    |   |
| Mark all as Reviewed Diagnosis (Problem) being Addressed this Visit  Add Modify Sconvert Display: All Priority Condition Name Clinical Dx A Confirmation Confirmed Clinical Dx A Confirmation Confirmed Confirmed Confir | rol  | blems and Vi                 | sit Diag         | nosis            |             |     |                    |   |
| Mark all as Reviewed Diagnosis (Problem) being Addressed this Visit  Add Modify Convert Display: All  Priority Condition Name Clinical Dx  Confirmation Clinical Dx  Confirmation Clinical Dx  Confirmed Clinical Dx  Confirmed Clinical Dx  Clinical Dx  Clinical Dx  Clinical Dx  Clinical Dx  Clinical Dx  Clinical Dx  Clinical Dx  Clinical Dx  Clinical Dx  Clinical Dx   |      |                              |                  |                  |             |     |                    | _ |
| Diagnosis (Problem) being Addressed this Visit  Add Modify Sconvert Display: All  Priority Condition Name Clinical Dx A Confirmation  ST elevation (STEMI) myo ST elevation (STEMI) myo Confirmed  ST elevation (STEMI) myo ST elevation (STEMI) myo Problems Add Modify Convert No Chronic Problems Display: All  Condition Name Name of Problem A Vocabulary Last Updated By Atrial fibrillation Atrial fibrillation SNOMED CT Hartman RN, Mary J Pregnant Pregnant Pregnant                                                                                                    | М    | lark all as Reviewed         |                  |                  |             |     |                    |   |
| Add       Modify       Convert       Display:       All         Priority       Condition Name       Clinical Dx         Confirmation <ul> <li> <li></li></li></ul>                                                                                                    | Diag | nosis (Problem) being Addres | sed this Visit — |                  |             |     |                    |   |
| Priority       Condition Name       Clinical Dx •       Image: Confirmation         Image: Problems       Image: ST elevation (STEMI) myo       ST elevation (STEMI) myo       Confirmed         Image: Convert       Image: ST elevation (STEMI) myo       ST elevation (STEMI) myo       Confirmed         Image: Convert       Image: ST elevation (STEMI) myo       ST elevation (STEMI) myo       Confirmed         Image: Convert       Image: ST elevation (STEMI) myo       ST elevation (STEMI) myo       Confirmed         Image: Convert       Image: Convert       Image: Convert       Image: Convert       Image: Convert         Image: Condition Name       Name of Problem Image: Convert       Image: Convert       Image: Convert       Image: Convert         Image: Condition Name       Name of Problem Image: Convert       Image: Convert       Image: Convert       Image: Convert         Image: Condition Name       Name of Problem Image: Convert       Image: Convert       Image: Convert       Image: Convert         Image: Condition Name       Name of Problem Image: Convert       Image: Convert       Image: Convert       Image: Convert         Image: Condition Name       Name of Problem Image: Convert       Image: Convert       Image: Convert       Image: Convert         Image: Condition Name       Name of Problem Image: Convert       <                                                                                                    |      | Add 🗐 Modifu                 | tonvert          | Display: All     |             |     |                    | 1 |
| Priority       Condition Name       Clinical Dx *       Image: Confirmation         Image: ST elevation (STEMI) myo       ST elevation (STEMI) myo       ST elevation (STEMI) myo       Confirmed         Image: ST elevation (STEMI)       Image: ST elevation (STEMI) myo       ST elevation (STEMI) myo       Confirmed         Image: ST elevation (STEMI)       Image: ST elevation (STEMI)       Image: ST elevation (STEMI)       Image: ST elevation (STEMI)       Image: ST elevation (STEMI)         Image: ST elevation (STEMI)       Image: ST elevation (STEMI)                                                                                                    | Т    |                              |                  | Dispidy.         |             |     | · · ·              |   |
| <ul> <li>ST elevation (STEMI) myo ST elevation (STEMI) myo Confirmed</li> <li>Confirmed</li> <li>Problems</li> <li>Add Modify</li> <li>Convert</li> <li>No Chronic Problems</li> <li>Display: All</li> <li>Condition Name</li> <li>Name of Problem          <ul> <li>Vocabulary</li> <li>Last Updated By</li> <li>Atrial fibrillation</li> <li>Atrial fibrillation</li> <li>Atrial fibrillation</li> <li>Pregnant</li> <li>Pregnant</li> </ul> </li> </ul>                                                                                                    |      | Priority Condition Name      | •                | Clinical Dx 🔺    | (           | ))  | Confirmation       | _ |
| <ul> <li></li> <li>Problems</li> <li>Add Modify S Convert No Chronic Problems Display: All</li> <li>Condition Name Name of Problem ▲ Vocabulary Last Updated By</li> <li>Atrial fibrillation Atrial fibrillation SNOMED CT Hartman RN, Mary J</li> <li>Pregnant Pregnant SNOMED CT AmbrnIpn, 19</li> </ul>                                                                                                    |      |                              | STEMI) myo       | ST elevation (ST | EMI) myo    |     | Confirmed          |   |
| Problems     Problems              Add                                                                                                    | <    |                              |                  |                  |             |     |                    |   |
| Condition Name     Name of Problem ▲     Vocabulary     Last Updated By       Modify     Atrial fibrillation     Atrial fibrillation     SNOMED CT     Hartman RN, Mary J       Pregnant     Pregnant     SNOMED CT     AmbrnIpn, 19                                                                                                    |      |                              |                  |                  |             |     |                    |   |
|                                                                                                    | Prob | lems                         |                  |                  |             |     |                    |   |
| Condition Name     Name of Problem     Vocabulary     Last Updated By       Atrial fibrillation     Atrial fibrillation     SNOMED CT     Hartman RN, Mary J       Pregnant     Pregnant     SNOMED CT     AmbrnIpn, 19                                                                                                    | ÷    | Add 🛒 Modify                 | ち Convert        | 🔂 No Chroni      | ic Problems | D   | )isplay: All       |   |
| Atrial fibrillation         Atrial fibrillation         SNOMED CT         Hartman RN, Mary J           Pregnant         Pregnant         SNOMED CT         AmbrnIpn, 19                                                                                                    |      | Condition Name               | Name of Pro      | blem 🔺           | Vocabulary  |     | Last Updated By    | _ |
| Pregnant Pregnant SNOMED CT AmbrnIpn, 19                                                                                                    | Dx   | Atrial fibrillation          | Atrial fibril    | ation            | SNOMED CT   | r   | Hartman RN, Mary J |   |
| <                                                                                                    | Dx   | Pregnant                     | Pregnant         |                  | SNOMED CT   | r i | Ambrnlpn, 19       |   |
|                                                                                                    | <    |                              |                  |                  |             |     |                    |   |

### **Procedure and Surgical History**

Procedure and Surgical History is required to be documented at a patient's initial visit and at least annually thereafter. Follow practice guidelines regarding additional documentation requirements. For more detailed information please see the Procedure History Component Overview on the Clinical EHR Education website Ambulatory Clinical EHR Education | Munson Healthcare.

- 1. Click on the +Add button to add Procedure/Surgical History.
- 2. Click Mark all as Reviewed to document the review of existing Procedure/Surgical History.

| P Antepartum Intake  |                        |   |   |
|----------------------|------------------------|---|---|
| 12 🛇   🗞 🖪 🛧         | 🗣 🔲 🗱 📴                |   |   |
| Procoduro /          | Surgical Histor        | 1 |   |
| FIOCEDUIE /          | Surgical Histor        | Y |   |
|                      |                        |   |   |
|                      |                        |   |   |
| Mark all as Reviewed |                        |   |   |
| Mark all as Reviewed |                        |   |   |
| Mark all as Reviewed | lodifu Display: Active |   | ~ |
| Mark all as Reviewed | lodify Display: Active |   | ~ |

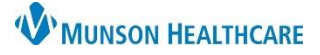

### Cerner PowerChart Ambulatory EDUCATION

### **Family History**

Family History review is required at every patient visit. Family history includes first degree relatives; parents, siblings, and offspring.

- 1. If there is no positive Family History, Select one of the following: Negative, Unknown, Unable to obtain, or Patient adopted.
- 2. Click Add to add additional family history.
- 3. Click Mark all as Reviewed to indicate that the existing documented Family History is correct.

| F | amily History               |                                          |          |         |                  |                 |
|---|-----------------------------|------------------------------------------|----------|---------|------------------|-----------------|
|   | Mark all as Reviewed        |                                          |          |         | 1                |                 |
| 2 | 🕂 Add 🗹 Modify Displ        | ay: Family Member View (Positive Only) 🗸 | Negative | Unknown | Unable to Obtain | Patient Adopted |
|   | Family Member Information 🔺 |                                          |          |         |                  |                 |
|   | Mother (Jill):              |                                          |          |         |                  |                 |
|   | Hyperlipidemia              |                                          |          |         |                  |                 |
|   | Father (Joe):               |                                          |          |         |                  |                 |
|   | Hypertension                |                                          |          |         |                  |                 |

• For more information on how to add family history please see Family History Component Overview on the Clinical EHR Education website <u>Ambulatory Clinical EHR Education | Munson Healthcare</u>.

### **Social History**

Social History is required to be reviewed at every patient visit. This includes documenting, at a minimum, tobacco status for meaningful use, Psychosocial/Spiritual, and Abuse/Neglect.

- For more detailed instructions please see Social History and Documentation Review on the Clinical EHR Education website <u>Ambulatory Clinical EHR Education</u> <u>Munson Healthcare</u>.
- 1. Click Add to add new information, or Modify to update existing information.
- 2. Review or Add the required Category(s), indicated by a red asterisk, and any others that apply or are required by practice guidelines.

| -                                                                                        |                 |  |  |  |  |  |  |
|------------------------------------------------------------------------------------------|-----------------|--|--|--|--|--|--|
| P Antepartum Intake                                                                      |                 |  |  |  |  |  |  |
| Social History                                                                           |                 |  |  |  |  |  |  |
| Mark all as Reviewed                                                                     |                 |  |  |  |  |  |  |
| Social                                                                                   |                 |  |  |  |  |  |  |
| 🕂 Add 🗹 Modify                                                                           | Display: Active |  |  |  |  |  |  |
| Category                                                                                 | Details .       |  |  |  |  |  |  |
| * Tobacco                                                                                |                 |  |  |  |  |  |  |
| * Psychosocial/Spiritual                                                                 | 1               |  |  |  |  |  |  |
| * Abuse/Neglect                                                                          |                 |  |  |  |  |  |  |
|                                                                                          |                 |  |  |  |  |  |  |
|                                                                                          |                 |  |  |  |  |  |  |
| If Current or Quit within 12 months, O Yes O No<br>Smoking Cessation Counseling Provided |                 |  |  |  |  |  |  |
|                                                                                          |                 |  |  |  |  |  |  |
| the past 24 months, about the use of Tobacco                                             |                 |  |  |  |  |  |  |

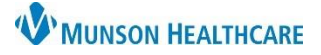

### Cerner PowerChart Ambulatory EDUCATION

### **Depression Screening**

Document depression screening by selecting the PHQ2 and PHQ9 page. This is required to be documented at a patient's initial visit and at least yearly thereafter.

| P Antepartum Intake                                                                       |                                                      |                                                                       |  |  |  |  |  |  |
|-------------------------------------------------------------------------------------------|------------------------------------------------------|-----------------------------------------------------------------------|--|--|--|--|--|--|
| 🖌 🖬 🛇   🕱 👩 🛧 🔸   📾 🕮 🖳                                                                   |                                                      |                                                                       |  |  |  |  |  |  |
| PHQ-2 and PHQ-9 Depression Screening Questionnaire                                        |                                                      |                                                                       |  |  |  |  |  |  |
| Over the last 2 weeks, how often have you been bothered by any of the following problems? |                                                      |                                                                       |  |  |  |  |  |  |
| 1. Little Interest or Pleasure in<br>Doing Things                                         | O Not at all<br>O Several days                       | <ul> <li>More than half the days</li> <li>Nearly every day</li> </ul> |  |  |  |  |  |  |
| 2. Feeling Down, Depressed or<br>Hopeless                                                 | <ul> <li>Not at all</li> <li>Several days</li> </ul> | O More than half the days<br>O Nearly every day                       |  |  |  |  |  |  |
| PHQ-2 Score                                                                               | Score = 0 No further<br>Score = 1-6 Complete         | action required<br>the PHQ9 below                                     |  |  |  |  |  |  |
| 3. Trouble Falling or Staying Asleep                                                      | ○ Not at all<br>○ Several days                       | <ul> <li>More than half the days</li> <li>Nearly every day</li> </ul> |  |  |  |  |  |  |

**Note:** The PHQ-2 Score is calculated once documented. If the Score is 1 or above, the PHQ-9 is required to be completed.

### **Education Needs/Learning Style**

Barriers to Learning is required to be documented at every visit.

Patient/Family Learning Style Preferences is to be documented once and updated as needed. Multiple learning styles can be selected by clicking in the boxes. The documented Preferences will be saved across visits.

Patient/Family Education Needs Comments is a free text box for any additional comments.

| P Antepartum Intake                                                                                                 |               |                   |                   |     |               |         |  |
|----------------------------------------------------------------------------------------------------|---------------|-------------------|-------------------|-----|---------------|---------|--|
| 🗸 🖬 🛇   🖏 🕅 🛧 🔸   🚥 🖾 🗎                                                                                             |               |                   |                   |     |               |         |  |
| Education Needs/Learning Style                                                                                      |               |                   |                   |     |               |         |  |
| Barriers to Learning                                                                                                |               |                   |                   |     |               |         |  |
| None evident         Difficulty concentrating         Literacy           Desire/Motivation         Language barrier |               |                   |                   |     |               |         |  |
| Patient/Family Learning Style Preferences                                                                           |               |                   |                   |     |               |         |  |
| None<br>Patient<br>Family                                                                                           | Demonstration | Printed materials | Verbal explanatio | on  | Video/Educati | onal TV |  |
| Patient/Family Education Needs Comments                                                                             |               |                   |                   |     |               |         |  |
| Segoe UI                                                                                                    | ~ !           | 9                 | <b>₿₿ ₿</b> ⊻ /   | 5 S | E = 3         |         |  |
|                                                                                                    |               |                   |                   |     |               |         |  |
|                                                                                                    |               |                   |                   |     |               |         |  |

### Signing the Form

When documentation is complete, click the green check on the PowerForm toolbar to sign the Antepartum Intake PowerForm.

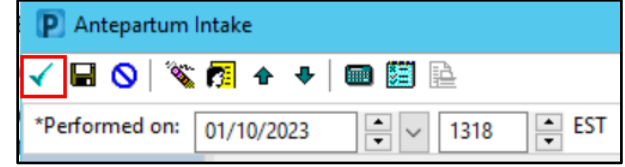